## Set Redraw Default to Manual or Auto

**DID YOU KNOW ...** you can set the default redraw mode to be automatic after each layer change or only on demand?

## What Setting the Redraw Default to Manual or Auto Gives You

- Easily set preference for how you want the views to refresh
- Change default redraw behavior for each view
- Choose manual redraw when large objects are being added or modified

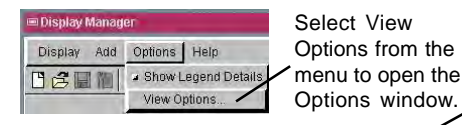

When this button is toggled on, the Redraw after any change icon is pressed for each new view. It is preferable to toggle this button on to autodraw when layers are small and fast or when most layers are already in the view and layer cache buffers. It is better to toggle it off to redraw on demand when several large objects are being added or modified.

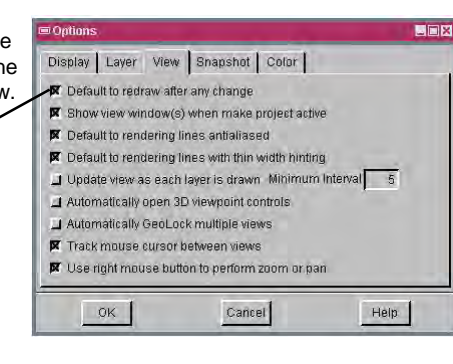

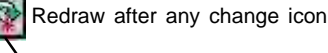

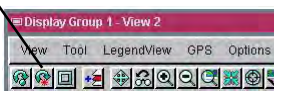

This icon will toggle your default refresh selection for that view to the opposite choice for as long as that view is open and used.

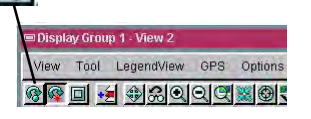

Redraw icon

This icon updates the view canvas on demand. It is not necessary when the Redraw after any change icon is toggled on.

## How to Set the Redraw Default to Manual or Auto

- Select Options/View Options from the Display Manager menu; or select Setup/Preferences from the Editor Layer Manager menu.
- Click on the View tab in the window that opens.
- Toggle on the Default to redraw after any change button for auto redraw mode.
- Unpress Redraw after any change icon in the View window to toggle back to redraw only on demand when needed.
- Depress Redraw after any change icon to toggle on auto redraw mode.

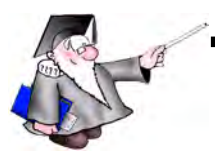

WANT TO KNOW MORE?

See the color plate entitled : View Toolbar Features

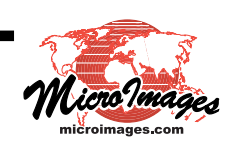